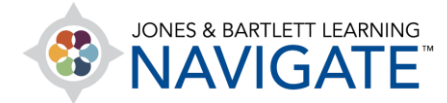

## How to Report Students' Online Course Activity Time

This document provides instructions on how to track students' <u>estimated</u> course activity or engagement time. Engagement time is estimated by capturing the time between two or more consecutive clicks within a defined session of activity. Note, the Student Engagement report is limited to in-course activity only and does not account activity in external course tools or resources, such as the eBook, course media, or TestPrep.

1. From the course homepage, click on the **Student engagement** button from the Course Blocks tab on the right side of the page. Note, this tab will need to be expanded to access the tool.

| avigate Premier Access for Emergency Care and Transportation of the Course ID:2354FF<br>ick and Injured, 12e(2354FF-Giddings) |                                                                    |  |  |  |  |
|----------------------------------------------------------------------------------------------------|--------------------------------------------------------------------|--|--|--|--|
| Teaching Tools                                                                                                    | If the course block drawer isn't showing, click this to expand it. |  |  |  |  |
| Announcements                                                                                                    |                                                                    |  |  |  |  |
| Manage eBook Groups                                                                                                    | Mark as done                                                       |  |  |  |  |
| Instructor Guide                                                                                                    | Mark as done                                                       |  |  |  |  |
| Active Learning Activities: Chapter 4                                                                                         | Mark as done                                                       |  |  |  |  |
|                                                                                                    |                                                                    |  |  |  |  |

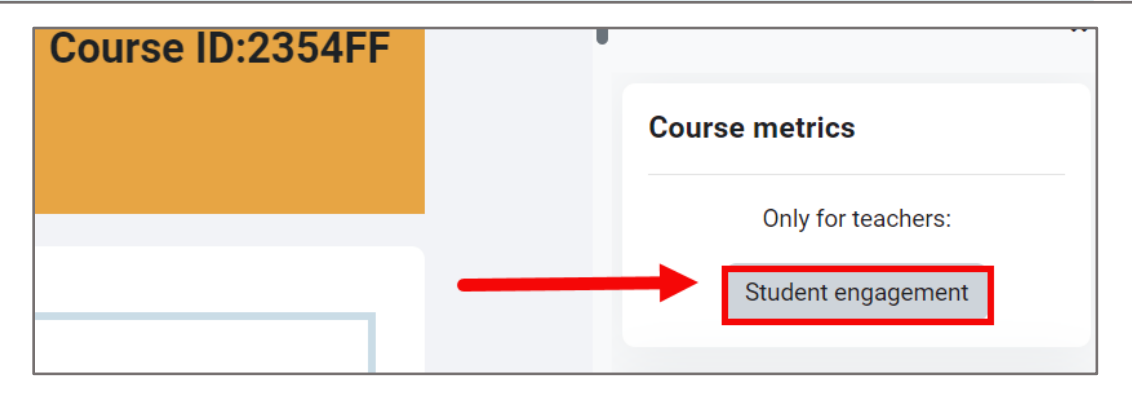

Technical Support: www.jblearning.com/techsupport | support@jblearning.com | 1-978-443-5000 | M-F 8:30am - 8:00pm

**CDX** Learning Systems

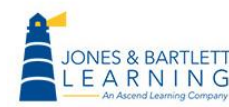

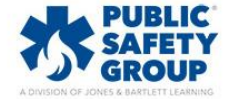

2. The next page displays the Course dedication configuration section, where you may

customize the parameters used for capturing your students' time.

| <ul> <li>Course dedication configuration @</li> <li>elect the range of dates and the maximum time between clicks of the same session.</li> </ul> |   |                      |  |  |  |  |  |
|----------------------------------------------------------------------------------------------------|---|----------------------|--|--|--|--|--|
| Start of the period $(2 \ 1 \ \Rightarrow \ January \ \Rightarrow \ 2023 \ \Rightarrow \ 00 \ \Rightarrow \ 00 \ \Rightarrow \ $                 |   |                      |  |  |  |  |  |
| End of the period                                                                                                    | 0 | 1     ♦         July |  |  |  |  |  |
| Limit between clicks (in minutes)                                                                                                    | 0 | 60 \$                |  |  |  |  |  |
|                                                                                                    |   | Calculate            |  |  |  |  |  |

3. Start of the period is the date and time you would like to begin capturing student activity, and End of the period is the date and time you wish to stop capturing student activity in the report. The period between the two is a window of time in which student cumulative activity will be reported when the report is calculated.

| <ul> <li>Course dedication configuration 2</li> <li>elect the range of dates and the maximum time between clicks of the same session.</li> </ul> |   |             |  |  |  |  |
|----------------------------------------------------------------------------------------------------|---|-------------|--|--|--|--|
| Start of the period                                                                                                    | 0 | 1 🗢 January |  |  |  |  |
| End of the period                                                                                                    | 0 | 1 ¢ July    |  |  |  |  |
| Limit between clicks (in minutes)                                                                                                    | 0 | 60 \$       |  |  |  |  |
|                                                                                                    |   | Calculate   |  |  |  |  |

Technical Support: www.jblearning.com/techsupport | support@jblearning.com | 1-978-443-5000 | M-F 8:30am - 8:00pm

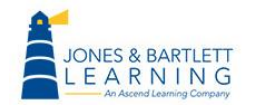

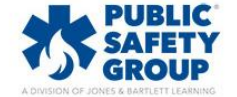

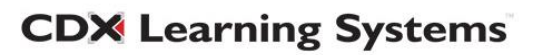

- 4. The **Limit between clicks** setting allows you to define individual sessions of online activity in the report.
  - For example, if the limit is set to 60 minutes, a student may log into the course to use the Flashcards for 5 minutes and then step away before opening the eBook 40 minutes later. The report will register this as 45 minutes of activity.
  - In another example, a student may use Flashcards for 5 minutes, but open the eBook 70 minutes later before opening Chapter Slides 5 minutes after that. In this case, the report will only log the user as being active for 5+ minutes across two separate sessions of activity because the time between the 2<sup>nd</sup> (eBook) and 3<sup>rd</sup> (Slides) clicks were over 60 minutes apart.

| Course dedication configuration      Select the range of dates and the maximum time between clicks of the same session. |   |          |  |  |  |  |  |
|----------------------------------------------------------------------------------------------------|---|----------|--|--|--|--|--|
| Start of the period 1 + January + 2023 + 00 + 00 +                                                                      |   |          |  |  |  |  |  |
| End of the period                                                                                                    | 0 | 1 ¢ July |  |  |  |  |  |
| Limit between clicks (in minutes)                                                                                       | 0 | 60 🗢     |  |  |  |  |  |
| Calculate                                                                                                    |   |          |  |  |  |  |  |

5. When satisfied with your settings, click the **Calculate** button to run the report.

|   | <ul> <li>Course dedication configuration Ø</li> </ul> |        |                         |                                       |  |  |  |
|---|-------------------------------------------------------|--------|-------------------------|---------------------------------------|--|--|--|
| 5 | elect the range of dates and the maximi               | um tim | e between clicks of the | same session.                         |  |  |  |
|   | Start of the period                                   | 0      | 1 🗢 January             |                                       |  |  |  |
|   | End of the period                                     | 0      | 1 ¢ July                | <ul> <li>              2023</li></ul> |  |  |  |
|   | Limit between clicks (in minutes)                     | 0      | 60 \$                   |                                       |  |  |  |
|   |                                                       |        | Calculate               |                                       |  |  |  |

Technical Support: www.jblearning.com/techsupport | support@jblearning.com | 1-978-443-5000 | M-F 8:30am - 8:00pm

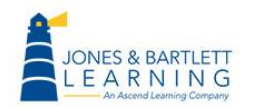

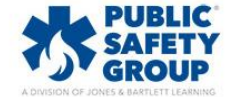

**CDX** Learning Systems

6. The report displays below, revealing the length of time for which you have captured data next to **Elapsed time**, the **Total dedication** time all course participants have been active within the defined period, and the calculated average of activity per person, or **Mean dedication**.

| All c<br>Peri<br>Elap<br>Tota<br>Mea | All course members dedication. Click on any name to see a detailed course dedication for it.<br>Period since Sunday, January 1, 2023, 12:00 AM to Saturday, July 1, 2023, 12:00 AM<br>Elapsed time: 180 days 23 hours<br>Total dedication: 6 hours 10 mins<br>Mean dedication: 46 mins 17.5 secs |           |         |                   |                     |  |  |  |  |
|--------------------------------------|----------------------------------------------------------------------------------------------------|-----------|---------|-------------------|---------------------|--|--|--|--|
|                                      | Download in Excel format                                                                                                    |           |         |                   |                     |  |  |  |  |
|                                      | First name                                                                                                    | Last name | Group   | Course dedication | Connections per day |  |  |  |  |
| HD                                   | Harlan                                                                                                    | Demasters |         | None              | 0                   |  |  |  |  |
| MG                                   | Madalyn                                                                                                    | Gambrel   | Example | None              | 0                   |  |  |  |  |
| OG                                   | Onita                                                                                                    | Gaulke    | Example | None              | 0                   |  |  |  |  |
| EG                                   |                                                                                                    |           |         | 1 hour 27 mins    | 0.01                |  |  |  |  |
| СН                                   | CH Carole Hackman None 0                                                                                                    |           |         |                   |                     |  |  |  |  |
| VL                                   | Velma                                                                                                    | Lehn      |         | None              | 0                   |  |  |  |  |
| EP                                   | Elvis                                                                                                    | Peterka   |         | None              | 0                   |  |  |  |  |
| RP                                   | RP 4 hours 42 mins 0.04                                                                                                    |           |         |                   |                     |  |  |  |  |

 Below this section, there is a list of course participants and their individual duration of online activity, or student engagement, within the set time frame. (Note: The screenshot below is from a "demo" course. Real users' names are hidden).

Technical Support: www.jblearning.com/techsupport | support@jblearning.com | 1-978-443-5000 | M-F 8:30am - 8:00pm

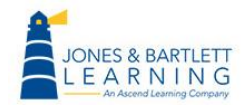

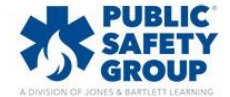

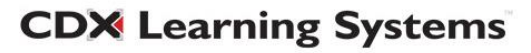

| All course members dedication. Click on any name to see a detailed course dedication for it.<br>Period since <i>Sunday, January 1, 2023, 12:00 AM</i> to <i>Saturday, July 1, 2023, 12:00 AM</i><br>Elapsed time: 180 days 23 hours<br>Total dedication: 6 hours 10 mins<br>Mean dedication: 46 mins 17.5 secs |                          |           |         |                   |  |                     |  |  |  |
|----------------------------------------------------------------------------------------------------|--------------------------|-----------|---------|-------------------|--|---------------------|--|--|--|
|                                                                                                    | Download in Excel format |           |         |                   |  |                     |  |  |  |
|                                                                                                    | First name               | Last name | Group   | Course dedication |  | Connections per day |  |  |  |
| HD                                                                                                    | Harlan                   | Demasters |         | None              |  | 0                   |  |  |  |
| MG                                                                                                    | Madalyn                  | Gambrel   | Example | None              |  | 0                   |  |  |  |
| OG                                                                                                    | Onita                    | Gaulke    | Example | None              |  | 0                   |  |  |  |
| EG                                                                                                    | 100ac                    |           |         | 1 hour 27 mins    |  | 0.01                |  |  |  |
| СН                                                                                                    | Carole                   | Hackman   |         | None              |  | 0                   |  |  |  |
| VL                                                                                                    | Velma                    | Lehn      |         | None              |  | 0                   |  |  |  |
| EP                                                                                                    | Elvis                    | Peterka   |         | None              |  | 0                   |  |  |  |
| RP                                                                                                    | No.                      | -         |         | 4 hours 42 mins   |  | 0.04                |  |  |  |

8. You may click on any individual's name to gain further insight into their activity details, including when their activity occurred and the duration of each of their sessions.

| Detailed course dedication of RP                                                   |                                                                                                    |                                                                                                    |  |  |  |  |  |  |  |
|------------------------------------------------------------------------------------|----------------------------------------------------------------------------------------------------|----------------------------------------------------------------------------------------------------|--|--|--|--|--|--|--|
| Period since Sunday, January 1, 2023, 12:00 AM to Saturday, July 1, 2023, 12:00 AM |                                                                                                    |                                                                                                    |  |  |  |  |  |  |  |
| Elapsed time: 180 days 23 hours                                                    |                                                                                                    |                                                                                                    |  |  |  |  |  |  |  |
| Total dedication: 4 l                                                              | Total dedication: 4 hours 41 mins                                                                                                    |                                                                                                    |  |  |  |  |  |  |  |
| Mean dedication: 3                                                                 | 5 mins 12.                                                                                                    | 38 secs                                                                                                    |  |  |  |  |  |  |  |
|                                                                                    |                                                                                                    | Download in Excel format                                                                                                    |  |  |  |  |  |  |  |
| Session start                                                                      | Duration                                                                                                    | IP                                                                                                    |  |  |  |  |  |  |  |
| Wednesday, June 14, 2023,<br>2:01 PM                                               | 4 mins 10<br>secs                                                                                                    | 10.42.87.64, 10.42.233.192, 10.42.163.128, 10.42.156.64, 10.42.24.192                                                                                                    |  |  |  |  |  |  |  |
| Thursday, June 15, 2023,<br>11:09 AM                                               | 16 mins 54<br>secs                                                                                                    | 0.42.7.0, 10.42.19.64                                                                                                    |  |  |  |  |  |  |  |
| Friday, June 16, 2023, 2:40<br>PM                                                  | 1 hour 11<br>mins                                                                                                    | 0.42.66.64, 10.42.86.0, 10.42.208.128, 10.42.117.0, 10.42.184.128, 10.42.157.0, 10.42.233.192, 10.42.180.128, 10.42.194.192, 10.42.220.0, 0.42.207.64, 10.42.156.128, 10.42.0192, 10.42.7.128  |  |  |  |  |  |  |  |
| Tuesday, June 20, 2023,<br>10:19 AM                                                | 38 mins 6<br>secs                                                                                                    | 10.42.151.192, 10.42.202.64, 10.42.67.128, 10.42.55.0, 10.42.56.128, 10.42.117.0                                                                                                    |  |  |  |  |  |  |  |
| Wednesday, June 21, 2023,<br>11:54 AM                                              | Wednesday, June 21, 2023, 1 hour 2 mins 10.42.102.192, 10.42.55.128, 10.42.177.192, 10.42.141.128, 10.42.182.0, 10.42.57.128 11:54 AM                                                                                                    |                                                                                                    |  |  |  |  |  |  |  |
| Wednesday, June 21, 2023,<br>3:36 PM                                               | 47 mins 3<br>secs                                                                                                    | 10.42.15.192, 10.42.19.128, 10.42.87.64, 10.42.169.64, 10.42.239.0, 10.42.243.64, 10.42.78.0, 10.42.253.64, 10.42.99.192, 10.42.19.64, 10.42.141.64, 10.42.227.192, 10.42.108.0, 10.42.146.128 |  |  |  |  |  |  |  |
| Thursday, June 22, 2023,<br>9:30 AM                                                | Thursday, June 22, 2023,         6 mins 56         10.42.130.128, 10.42.250.64           9:30 AM         secs                                                                                                    |                                                                                                    |  |  |  |  |  |  |  |
| Friday, June 23, 2023, 8:03<br>AM                                                  | day, June 23, 2023, 8:03       34 mins 20         A       10.42.149.192, 10.42.225.128, 10.42.99.64, 10.42.222.192, 10.42.175.192, 10.182.6.147, 10.42.161.128, 10.42.156.128, 10.42.156.128, 10.42.151.0, 10.42.110.0, 10.42.217.192         M       10.42.69.0, 10.42.189.128, 10.42.73.0, 10.42.151.0, 10.42.217.192 |                                                                                                    |  |  |  |  |  |  |  |

 You may also download the results of your report at any time by clicking the Download in Excel Format button.

Technical Support: www.jblearning.com/techsupport | support@jblearning.com | 1-978-443-5000 | M-F 8:30am - 8:00pm

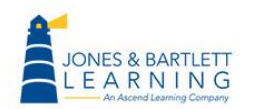

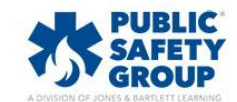

**CDX** Learning Systems

| All course members dedication. Click on any name to see a detailed course dedication for it.<br>Period since <i>Sunday, January</i> 1, 2023, 12:00 AM to <i>Saturday, July</i> 1, 2023, 12:00 AM<br>Elapsed time: 180 days 23 hours<br>Total dedication: 6 hours 10 mins<br>Mean dedication: 46 mins 17.5 secs |                                  |           |         |                   |                     |  |  |  |  |  |
|----------------------------------------------------------------------------------------------------|----------------------------------|-----------|---------|-------------------|---------------------|--|--|--|--|--|
|                                                                                                    | Download in Excel format         |           |         |                   |                     |  |  |  |  |  |
|                                                                                                    | First name                       | Last name | Group   | Course dedication | Connections per day |  |  |  |  |  |
| HD                                                                                                    | Harlan                           | Demasters |         | None              | 0                   |  |  |  |  |  |
| MG                                                                                                    | Madalyn                          | Gambrel   | Example | None              | 0                   |  |  |  |  |  |
| OG                                                                                                    | Onita                            | Gaulke    | Example | None              | 0                   |  |  |  |  |  |
| EG                                                                                                    |                                  |           |         | 1 hour 27 mins    | 0.01                |  |  |  |  |  |
| СН                                                                                                    | Carole                           | Hackman   |         | None              | 0                   |  |  |  |  |  |
| VL                                                                                                    | Velma                            | Lehn      |         | None              | 0                   |  |  |  |  |  |
| EP                                                                                                    | Elvis     Peterka     None     0 |           |         |                   |                     |  |  |  |  |  |
| RP                                                                                                    |                                  |           |         | 4 hours 42 mins   | 0.04                |  |  |  |  |  |

Technical Support: www.jblearning.com/techsupport | support@jblearning.com | 1-978-443-5000 | M-F 8:30am - 8:00pm

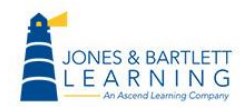

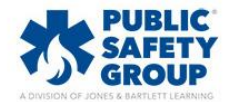

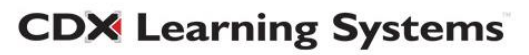